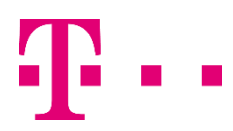

# INSTRUKCJA INSTALACJI eSIM NA URZĄDZENIACH Z SYSTEMEM iOS NA PRZYKŁADZIE TELEFONU iPHONE 11

## KROK 1.

Upewnij się, że Twój aparat jest połączony z Internetem poprzez WIFI lub LTE/5G.

# KROK 2.

Wybierz "Ustawienia" [1], następnie "Sieć komórkowa" [2] i następnie "Dodaj plan sieci komórkowej" [3].

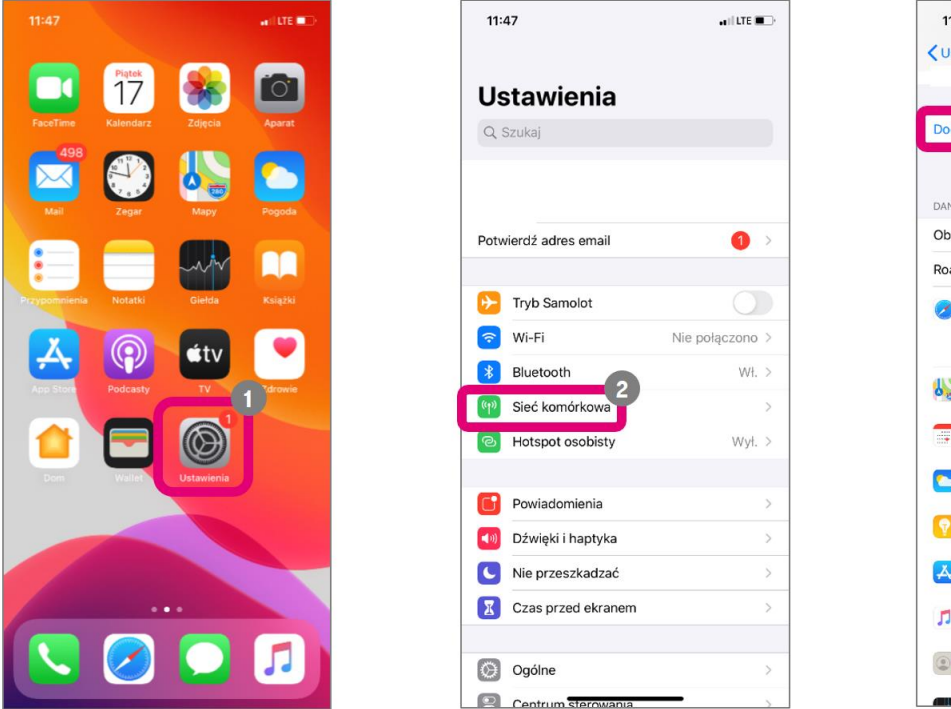

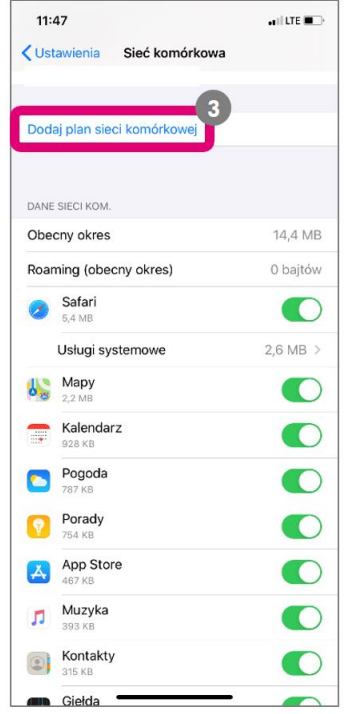

#### KROK 3.

Zostanie wyświetlony ekran z oknem do skanowania kodu QR. Umieść kod QR w obszarze skanowania. Kod QR znajdziesz w mailu otrzymanym od T-Mobile.

**UWAGA!** Telefon może odczytać kod nawet gdy nie zdążysz na niego skierować aparat telefonu. W takim przypadku poczekaj na kolejny ekran wyświetlony przez urządzenie.

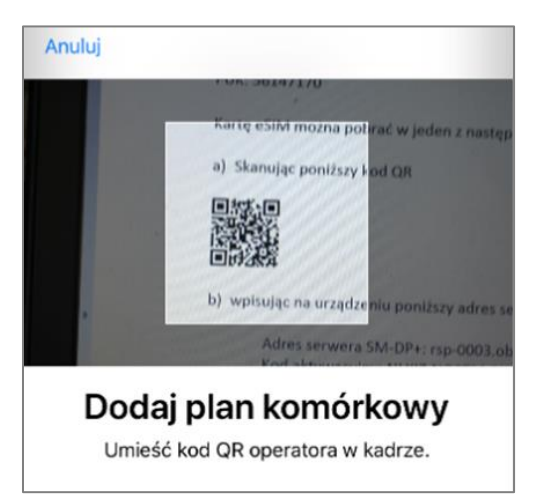

# KROK 4.

Na kolejnym ekranie naciśnij przycisk "Dodaj plan komórkowy".

| Anuluj                                                                 |
|------------------------------------------------------------------------|
| Dodaj plan<br>komórkowy                                                |
| Plan komórkowy od "T-Mobile.pl" jest<br>gotowy do dodania do iPhone'a. |
|                                                                        |
|                                                                        |
|                                                                        |
|                                                                        |
|                                                                        |
| Dodaj plan komórkowy                                                   |
|                                                                        |

# KROK 5.

Urządzenie potwierdzi jego dodanie i poprosi o wpisanie kodu PIN. Po wpisaniu prawidłowego kodu PIN będziesz mógł korzystać z usług na tym urządzeniu. Instalacja eSIM została zakończona.

| Anuluj | Karta SIM jest<br>zablokowana                                                                                                  |  |
|--------|----------------------------------------------------------------------------------------------------|--|
|        | Pozostały 3 próby                                                                                                    |  |
|        | Ustawienia domyślne<br>zmienione<br>Domyślna linia dla połączeń głosowych<br>i plan danych sieci komórkowej<br>zmienione<br>OK |  |
|        |                                                                                                    |  |
|        |                                                                                                    |  |